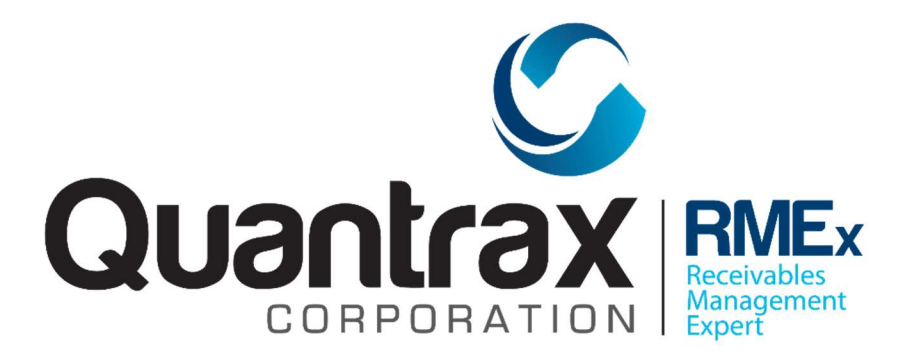

© Copyright 2021 – Quantrax Corporation, Inc.

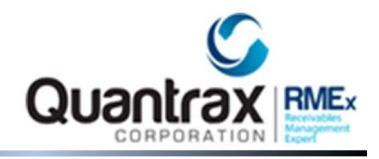

## **Creating New User**

RMEX has now given the ability for our clients to create their own user IDs when needed. When you hire a new collector or if more clients wanted to have access to the system to review their accounts or add new ones.

To use this option the user must have a Y in Security area of user ID System Security settings.

|                                       | <u>System</u>      | Seci  | urity (Page 1)   |         |                |   |
|---------------------------------------|--------------------|-------|------------------|---------|----------------|---|
| User ID                               | PSJONA             |       | Name P           | s test  | USER           | J |
| Companies                             | 01                 |       |                  |         | All (Y)        |   |
|                                       |                    |       |                  |         | Some(I)        |   |
| Areas                                 | Security           | Y     | Control files    | Y       | Client updates | Y |
| (Select with "Y")                     | Client inquiry     | Y     | Coll.updates-YTW | Y       | Collector inq. | Y |
|                                       | Payment entry      | Y     | Account updates  | Y       | Client stmts.  | Y |
|                                       | Special opt.       | Y     | Client reports   | Y       | Coll. reports  | Y |
|                                       | Other reports      | Y     | Month/Year-end   | Y       | Letter formats | Y |
|                                       | Acct.processing    | Y     | Nightly process  | Y       | On-line client | Y |
| Menus                                 | System control     | Y     | Management       | Y       | Payments       | Y |
| (Select with "Y",                     | Daily ops.         | s     | Acct.processing  | Y       | Inquiry        | Y |
| or "S" for the                        | Special options    | Y     | Daily reports    | Y       | Periodic rep.  | Y |
| starting menu)                        | Month/Year-end     | Y     | Client stmts.    | Y       | Letter formats | Y |
|                                       | Main menu          | Y     | Custom mods.     | Y       | On-line client |   |
|                                       | Custom menu        |       |                  |         |                |   |
|                                       |                    |       | GUI On.          | /off (Y | ,N)            |   |
| Close accounts (YCN) Y Special author |                    |       | ty (A-Z) Z       | On-li   | ne client (Y)  |   |
| Access legals (Y,P) Y User is a col   |                    |       | ctor (Y,S)       | Cost    | factor (%)     |   |
|                                       |                    |       |                  | Acct.   | viewed note-N  |   |
| F1-New selection                      | F3-Search F4-Remov | e rea | cord F6-Duplica  | te Menu | Delete 'D'     |   |

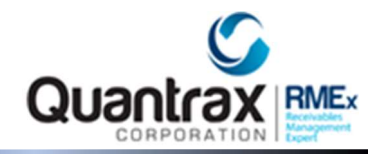

At the moment, this feature is ONLY available using CLASSIC VIEW.

Go to System Control Menu > System Security > Create new user for hosted Client

|      | System Security                                             |
|------|-------------------------------------------------------------|
| Sel  | ect one of the following options -                          |
| 1.   | System security                                             |
| 2.   | Client access by User ID                                    |
| з.   | Client profile update for client access by User ID          |
| 4.   | User activity inquiry                                       |
| 5.   | Setup number of days to purge user activity log             |
| 6.   | Custom menu setup                                           |
| 7.   | Account access for states by User ID (or reporting group co |
| 8.   | Right party authentication options                          |
| 9.   | Reset password for any User                                 |
| 10.  | Create new user for hosted Client                           |
|      | Option                                                      |
| F7-C | ancel Press ENTER to Continue                               |

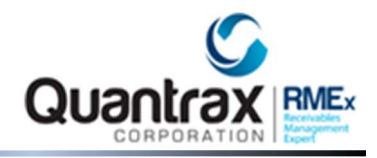

Screen below will prompt.

You have to enter the preferred User ID and answer if this is an online client or not

IMPORTANT: DO NOT forget to put in your company's two-character code at the beginning. Example: PS\*\*\*\*

|                             |         | Add New User |
|-----------------------------|---------|--------------|
| User ID<br>Online User? (Y) | PSJONA9 |              |
|                             |         |              |

Hit ENTER and this next screen will prompt where a Name should be entered and an existing user ID will be needed to copy the security settings and access of this new user.

| <u>Ac</u><br>Jser ID PSJONA9<br>Online User? (Y)<br>Name JONA TEST |
|--------------------------------------------------------------------|
| User ID PSJONA9<br>Online User? (Y)<br>Name JONA TEST              |
| Online User? (Y)<br>Name JONA TEST                                 |
| Name JONA TEST                                                     |
| Name JONA TEST                                                     |
|                                                                    |

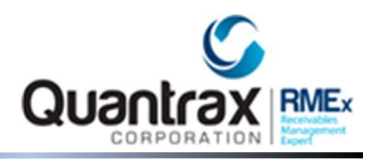

After successful user creation, message that states "User ID is created" will show

| <u>Add New User</u>        |  |
|----------------------------|--|
|                            |  |
| User ID PSJONA9            |  |
| Online User? (Y)           |  |
|                            |  |
|                            |  |
|                            |  |
|                            |  |
|                            |  |
|                            |  |
|                            |  |
|                            |  |
| User ID Created<br>F7=Exit |  |

NOTE: If you get a message that says "User ID already setup":

- Confirm it has not been setup already in the System Security-> System Security (The option with the menu setup etc.)
- Confirm that it has not been created as an actual user ID already.